## **EBSCO eBook to Nook**

Adobe Digital Editions must be installed and setup prior to transfer and your Nook eReader must be connected to the computer via USB cable

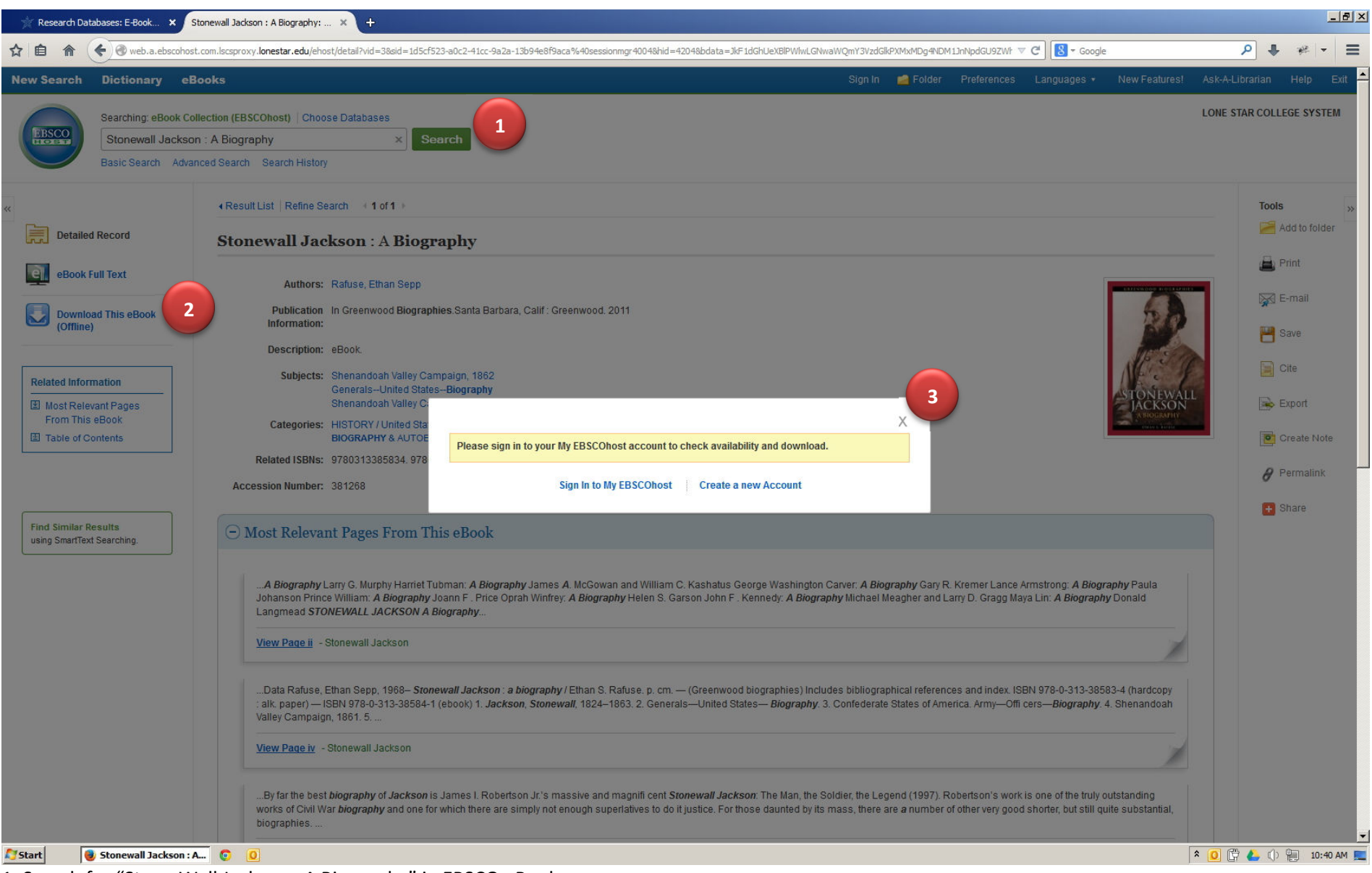

- 1. Search for "Stone Wall Jackson : A Biography" in EBSCO eBooks
- 2. Click the "Download This eBook (Offline)" link from the left menu
- 3. You will be prompted to sign in or create a My EBSOhost account if not already signed in

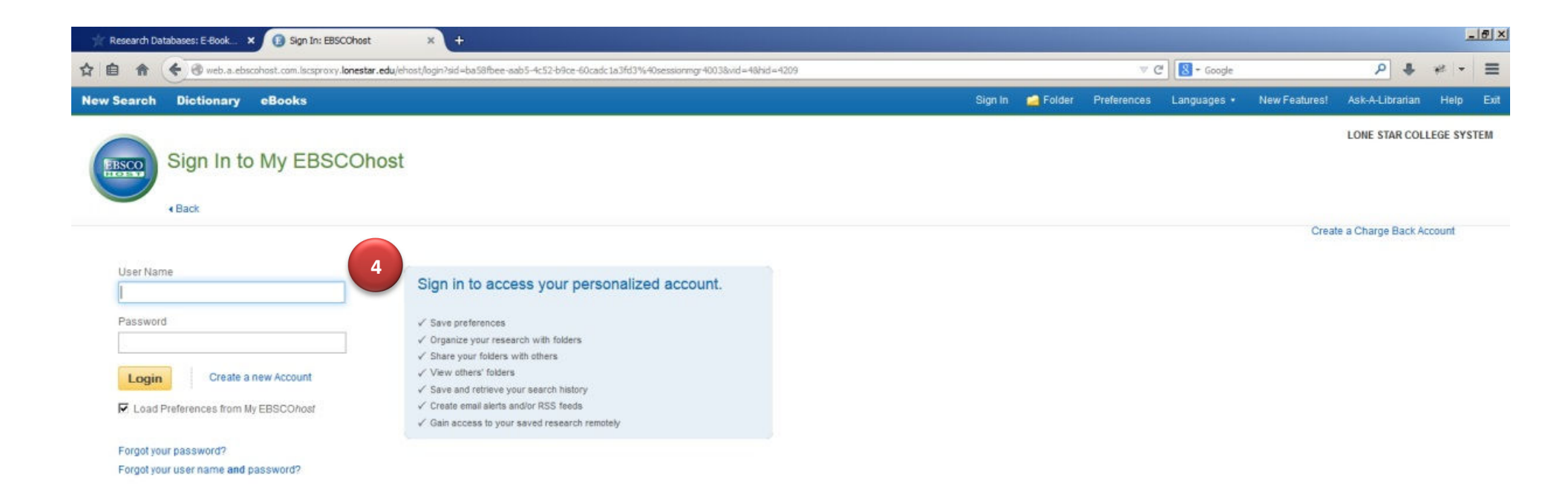

Top of Page

Phone and Android apps EBSCO Support Site Privacy Policy Terms of Use Copyright

© 2014 EBSCO Industries, Inc. All rights reserved.

4. Enter my login information and click [Login] button

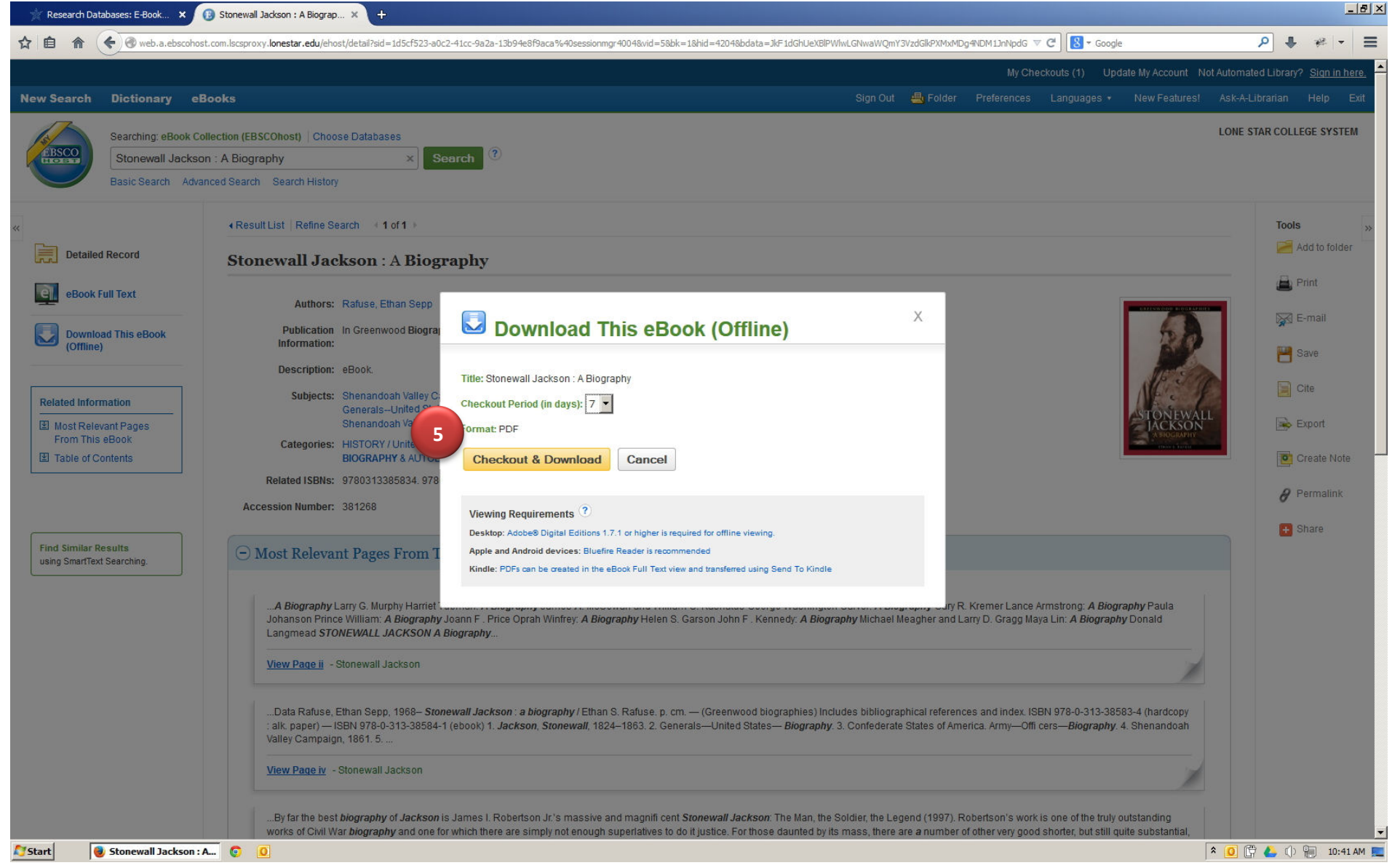

5. Adjust Checkout Period if necessary and click the [Checkout & Download] button

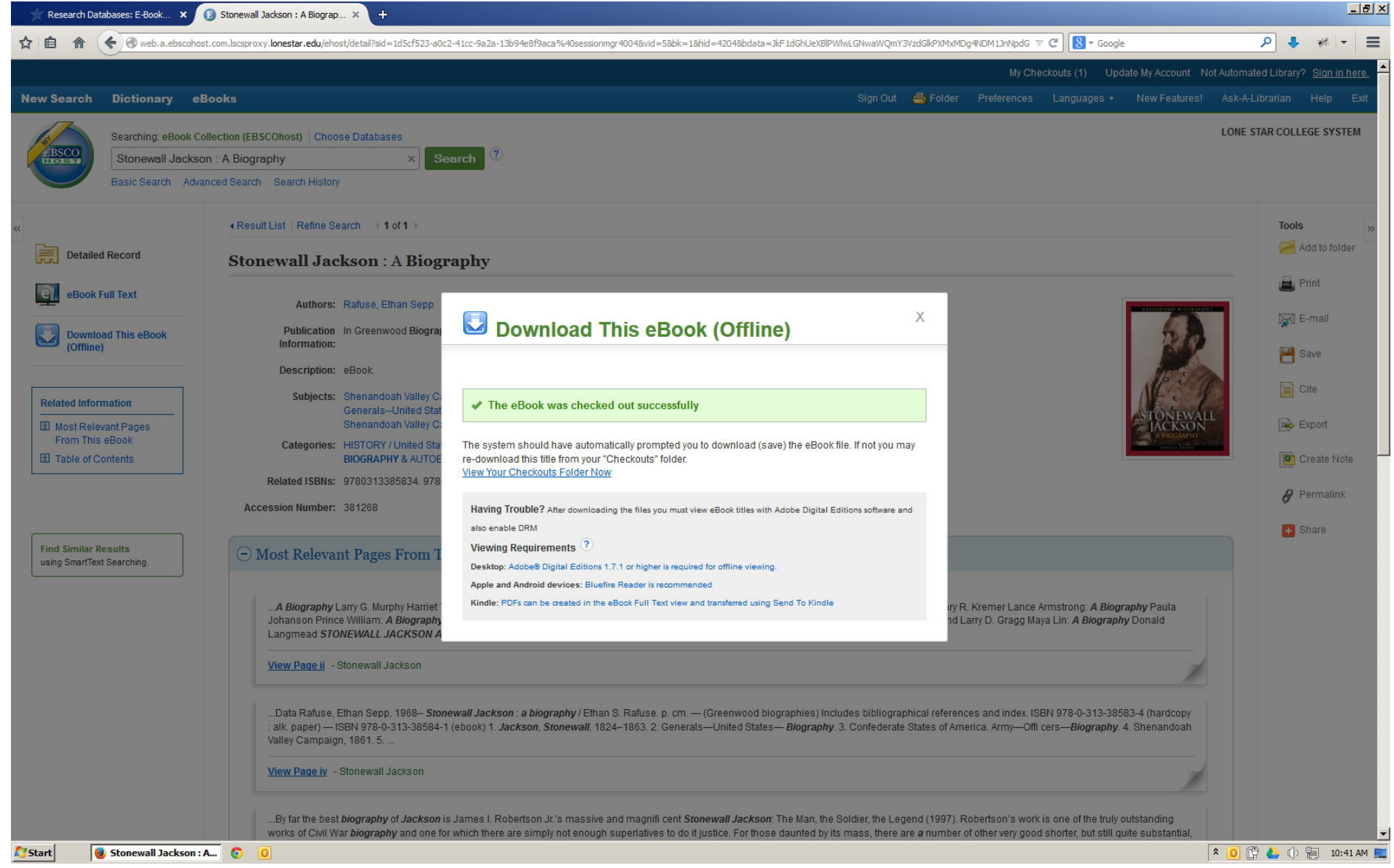

EBSCO confirmation that "The eBook was checked out successfully"

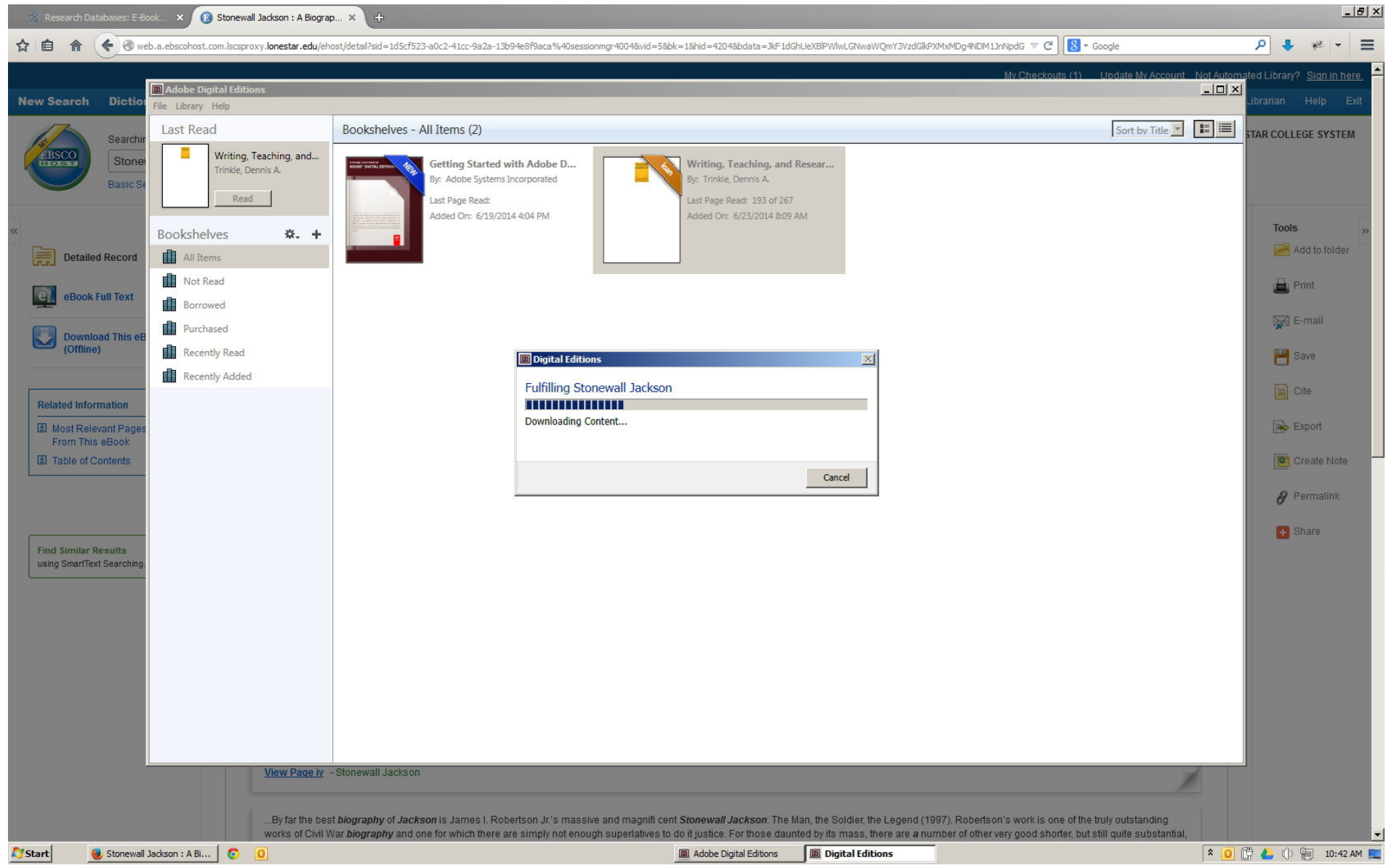

Adobe Digital Editions automatically runs and continues download of EBSCO eBook.

Note: Adobe Digital Editions must be setup as the default application for .acsm files in your browser. See "Making Adobe Digital Editions the default application for .acsm files in FireFox.pdf" for instructions.

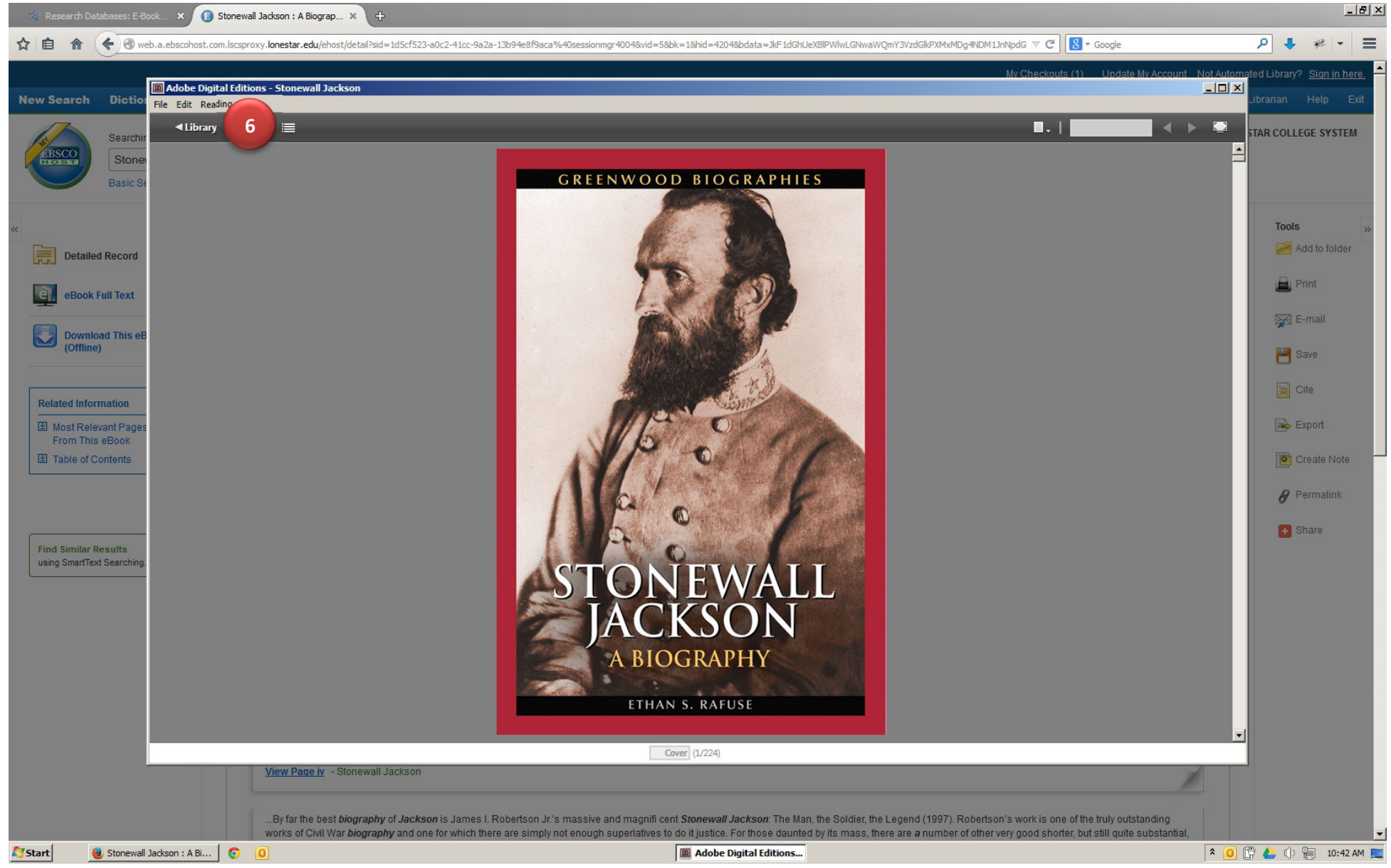

6. After the eBook has been imported, click on the **4 Library** icon at the top

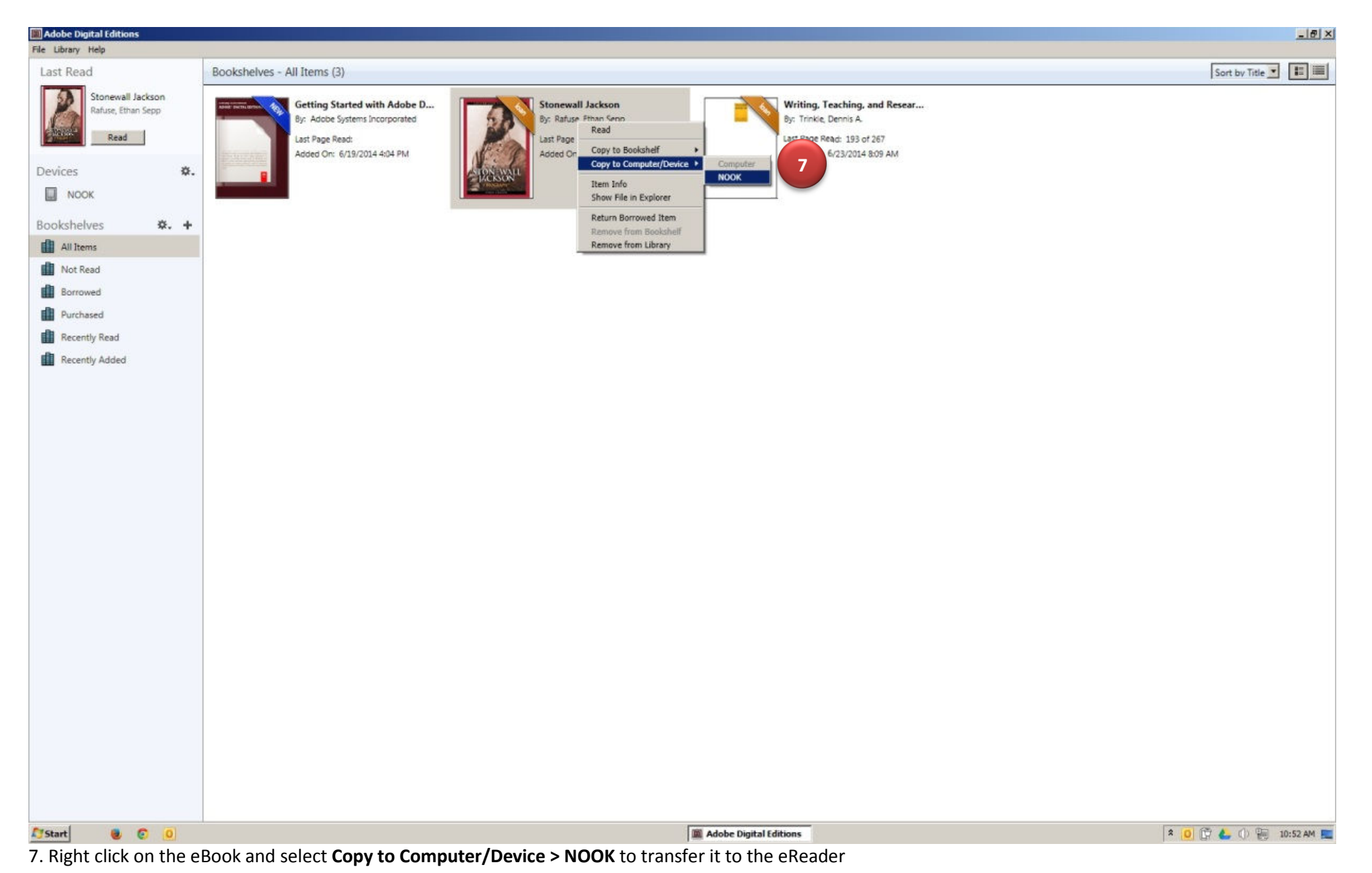

Note: Nook device must be already connected to your computer via USB cable.

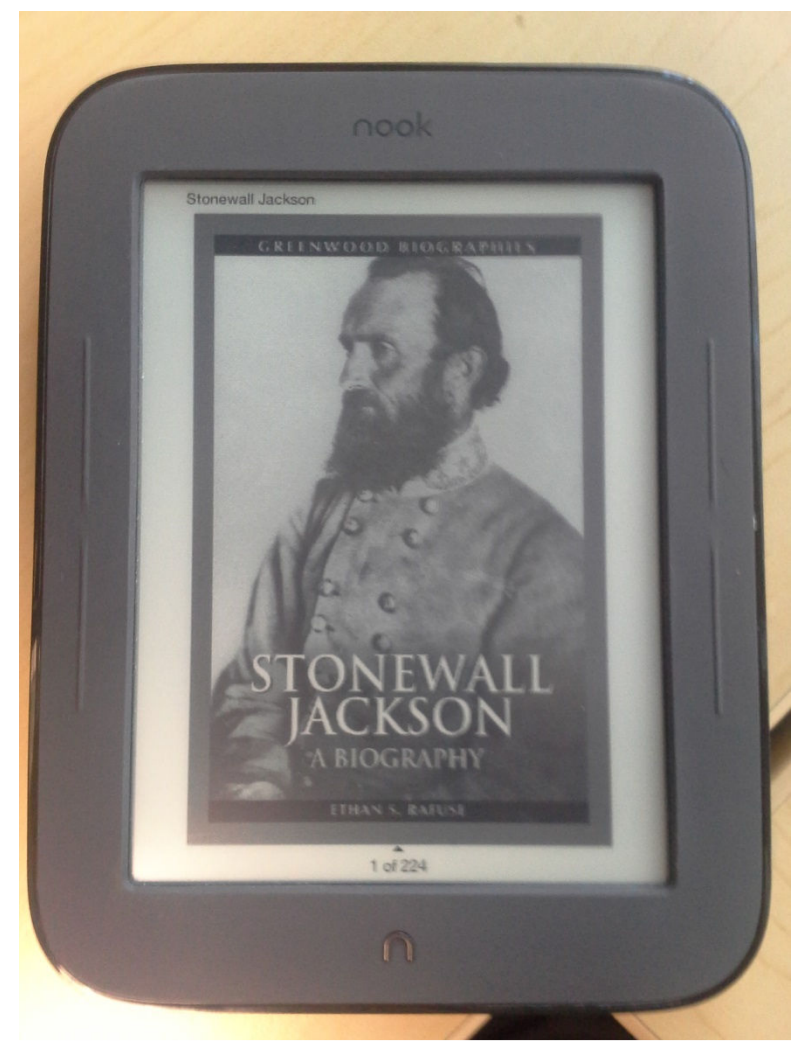

Check your Nook to confirm the transfer was successful